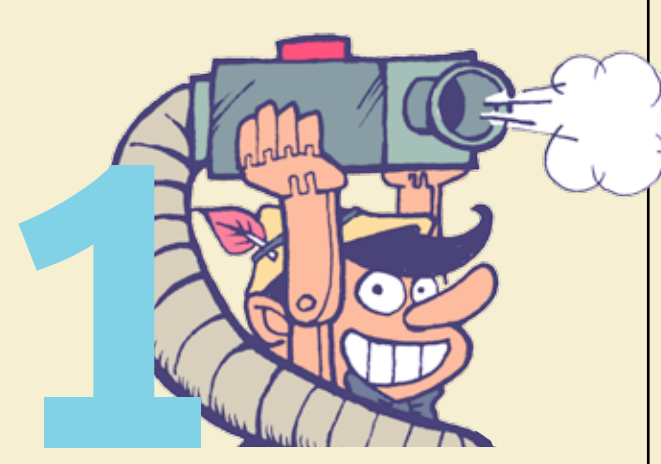

## Mise en place et démarrage

- Vérifier le raccordement du tuyau d'extraction d'air à la machine;
- sortir l'extracteur en vérifiant qu'il est bien positionné sur ON (gros bouton rouge);
- allumer le PC relié par USB à la machine\*;
- allumer la machine laser (bouton vert devant);

 après transfert de votre fichier sur le PC, ouvrez-le avec Inkscape.

> Attention un port USB spécifique a été défini lors de l'installation du driver, il ne faut pas le changer sur le PC.

## Checklist du fichier

### POUR DU VECTORIEL

- Format de fichier [.svg] et mode colorimétrique RVB.
- ☑ 0,01mm d'épaisseur de contour pour qu'un tracé vectoriel soit considéré comme tel.

#### **POUR DU BITMAP**

☑ Format [.jpg] et mode colorimétrique noir & blanc ou niveau de gris.

## DANS TOUS LES CAS

- ✓ Format inférieur à la taille du plateau (660 x 495 mm).
- Pas d'éléments dessinés en dehors du format de votre document.

#### L'IMPORTANCE DES **COULEURS EST DOUBLE:**

1 La machine traitera les tracés ou aplats selon leur couleur dans cet ordre (*ref* RVB entre parenthèses):

| ● Noir               | (000, | 000, | 000) |
|----------------------|-------|------|------|
| e Rouge              | (255, | 000, | 000) |
| 🗧 Vert               | (000, | 255, | 000) |
| <mark>-</mark> Jaune | (255, | 255, | 000) |
| 🔵 Bleu               | (000, | 000, | 255) |
| 😑 Rose               | (255, | 000, | 255) |
|                      |       |      |      |

- (000, 255, 255)Cyan
- Orange (255, 128, 000)
- A chaque couleur va pouvoir être associé une puissance et une vitesse.

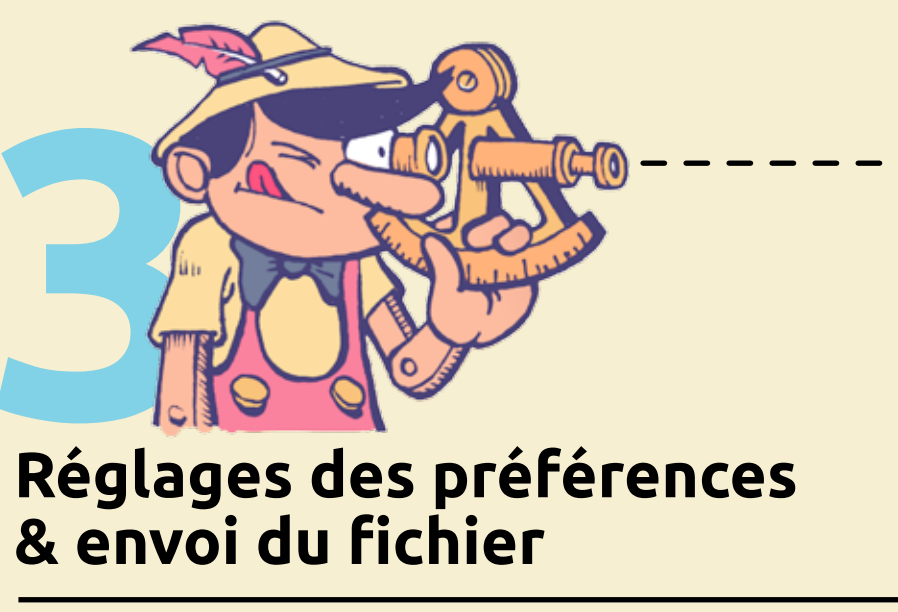

- Choisir [Imprimer];
- sélectionner l'imprimante
- laser [ILS-3NM]; • ouvrir les préférences.

# **PRÉFÉRENCES**

**ONGLET 1:** LASER

 Définir les réglages pour chaque couleur (s'aider du nuancier et des tableaux accrochés)\*.

#### **ONGLET 2:** JOB

- Sélectionner [Normal] pour du vectoriel, [Gray 3D] pour du bitmap;
- vérifier que toutes les couleurs soient cochées.

#### **ONGLET 3 : PAGE**

- Nommer son impression dans [Job Title];
- cocher les 2 cases [User Position] avec [Top Left].

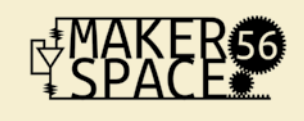

Ce document est avant tout un mémo, une vulgarisation pour un usage courant. Toute 1<sup>ère</sup> utilisation doit être accompagnée. Surveiller systématiquement le bon déroulement du travail en cours et le taux de fumée dégagée.

#### VALIDATION

• Cliquer sur [OK] ;

- cliquer sur [Imprimer];
  - un BIP retentit lorsque la machine commence à uploader le fichier, suivi d'un double BIP lorsque l'upload est terminé.

ATTENTION : pour valider une donnée dans un champs, utiliser le bouton Setup du panneau (et non la touche Entrée du clavier).

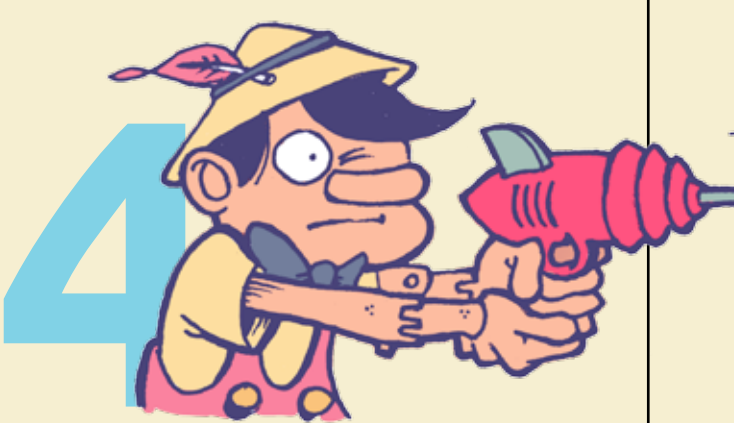

## Positionnement du laser

- Vérifier que le bouton Laser soit sur OFF;
- appuyer sur **P1** pour positionner le laser en haut à gauche;
- ouvrir le capot et placer le matériau à graver en haut à gauche en fonction du pointeur laser\*.

Il faut considérer que le pointeur laser rouge coincide avec le point dessiné le plus en haut à gauche de votre document (et non le coin supérieur gauche de votre document, ce n'est pas tout à fait la même chose...).

## Réglage du plateau

- Prendre la «pige» (le bout de plastique blanc qui va nous servir à régler la focale) et la placer sur votre support, le marqueur rouge tourné vers le laser (biseau le + bas).
- Il s'agit de faire se toucher la bague du laser (en bleu sur le schéma ci-contre) et la pige. Pour s'aider, la pente de la bague et de la pige sont en biseau, de sorte que lorsqu'ils se touchent, la pige s'écarte d'elle même vers l'extérieur : c'est alors la bonne hauteur\*.
- Retirer la pige et fermer le capot.

\* COMMENT? Pour régler cette focale, faire monter ou descendre le plateau avec les boutons **up** ou **DOWN** pour un réglage fin, et avec le bouton **FAST** enfoncé en même temps pour un réglage + rapide.

ATTENTION à ne pas «taper» dans les 2 vis

extérieures

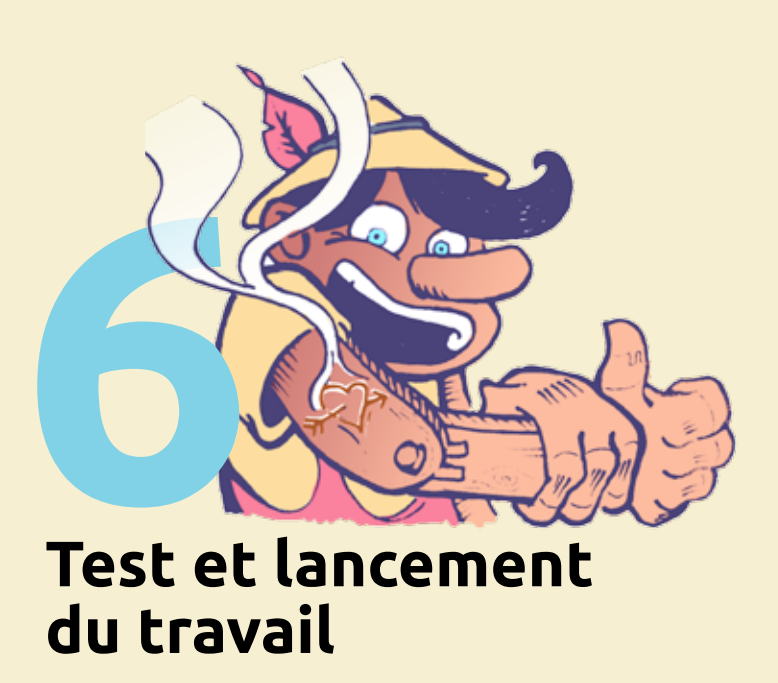

### TEST

- Appuyer 2 fois su bouton **ENTER** po trer dans le menu **DISPLAY** puis dar fichier (le rectan sélection se posi derrière le nom d chier);
- appuyer sur le bouton RUN puis une seconde fois lorsque le décompte est terminé ;
- si le pointeur rouge du laser semble balayer\* l'espace prévu, alors appuyez sur **PAUSE**, puis **NEXT** : le laser se remet à sa position initiale.

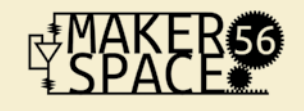

Ce document est avant tout un mémo, une vulgarisation pour un usage courant. Toute 1<sup>ère</sup> utilisation doit être accompagnée. Surveiller systématiquement le bon déroulement du travail en cours et le taux de fumée dégagée.

#### LANCEMENT

| ır le    |
|----------|
| our ren- |
| u WORK   |
| ns votre |
| gle de   |
| tionne   |
| du fi-   |

• Appuyer sur le bouton de la multiprise pour actionner la pompe et l'extracteur d'air ;

• activer le laser sur ON, attendre 10 secondes, (préchauffage du laser) puis relancer le travail avec RUN ;

• admirer le résultat;

• un BIP retenti lorsque le travail est terminé.

\*

le laser commencera peut-être par le bas de votre doc pour remonter ensuite si vous aviez dans l'onglet JOB laissé [Bottom to Top] dans [Raster type].